## آموزش ثبت نام در سایت اکسیر

1- ابتدا به آدرس وبسایت اکسیر بروید ( بهتر است از مرورگر Chrome استفاده نمایید)

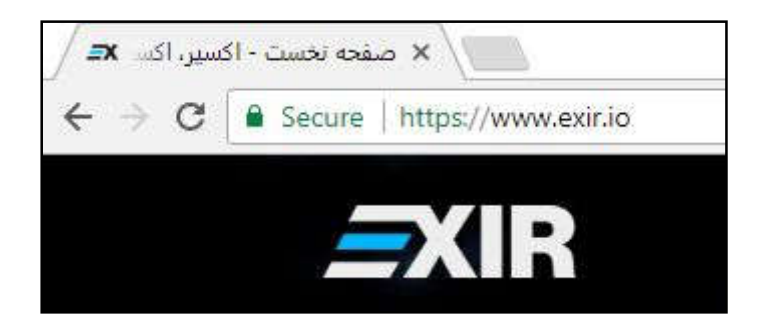

سپس بر روی گزینه ثبت نام کلیک کنید.

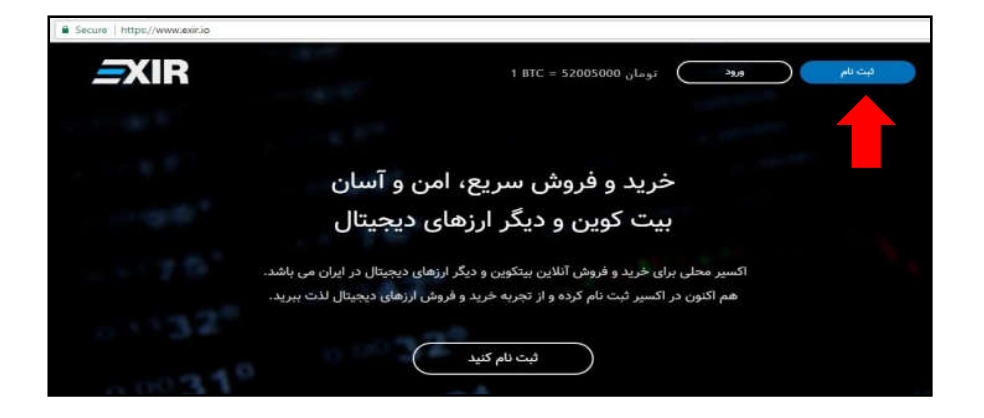

3- فرم ثبت نام برای شما نمایان میشود ، لطفا اطلاعات خواسته شده را به دقت وارد کنید و بر روی گزیده ثبت نام کلیک کنید.

|          | <u>=</u> XIR                                           |                                |
|----------|--------------------------------------------------------|--------------------------------|
| ثبت نام  |                                                        |                                |
| راهندا 😗 | ×                                                      | ۔<br>دراکسچنج اکسیرٹبت نام کنی |
| ~        |                                                        | ايميل                          |
| 1        |                                                        | رمز عبور                       |
|          | يد                                                     | رمز عبور خود را دوباره تایپ کا |
|          | ست حققاً حريم خصوصي را فوانده ام و با آن موافقم.<br>ست | 🗌 من شرایط عمومی و سیا         |
|          | l'm not a robot                                        | reCAPTDHA<br>Privacy-Terms     |
|          | بېت تام                                                |                                |

4- به محض ارسال صحيح اطلاعات پيغام زير براي شما نمايش داده مي شود.

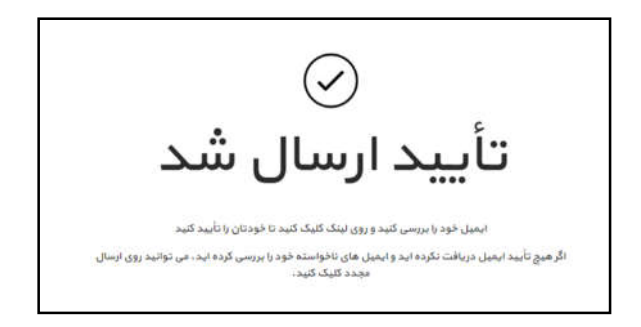

5- بعد از پر کردن فرم ثبت نام و ارسال آن ، ایمیلی از اکسیر برای شما ارسال می شود. به ایمیل خود وارد شوید و بر روی دکمه "فعال سازی" کلیک کنید.

| @gmail.con                                                                                                    |
|----------------------------------------------------------------------------------------------------|
| ا تشکر از شما برای ثبت نام در اکسیر. برای ارافه بهترین خدمات به شما، ما نیاز به تایید آدرس ایمیل شما داریم. برای تأیید هویت ایمیل خود، لطفا مراحل زیر را دنبال ک |
| طنا روی لینک زین کلیک کنید تا ثبت دام خود را ادامه دهید                                                                                                    |
|                                                                                                    |
| المقرام<br>                                                                                                    |

6- پس ازفعال سازی پیغام زیر که نشان دهنده تایید ایمیل شما می باشد برای شما نمایش داده می شود:

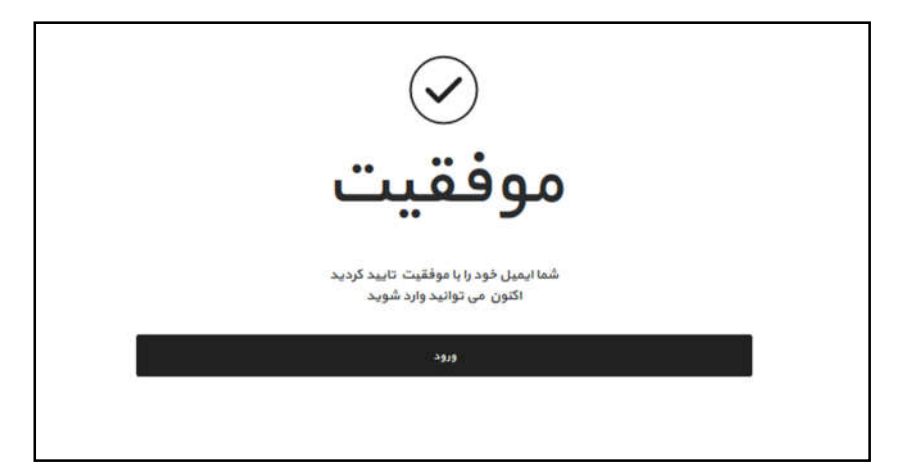